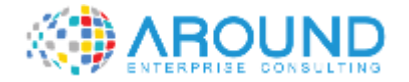

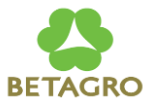

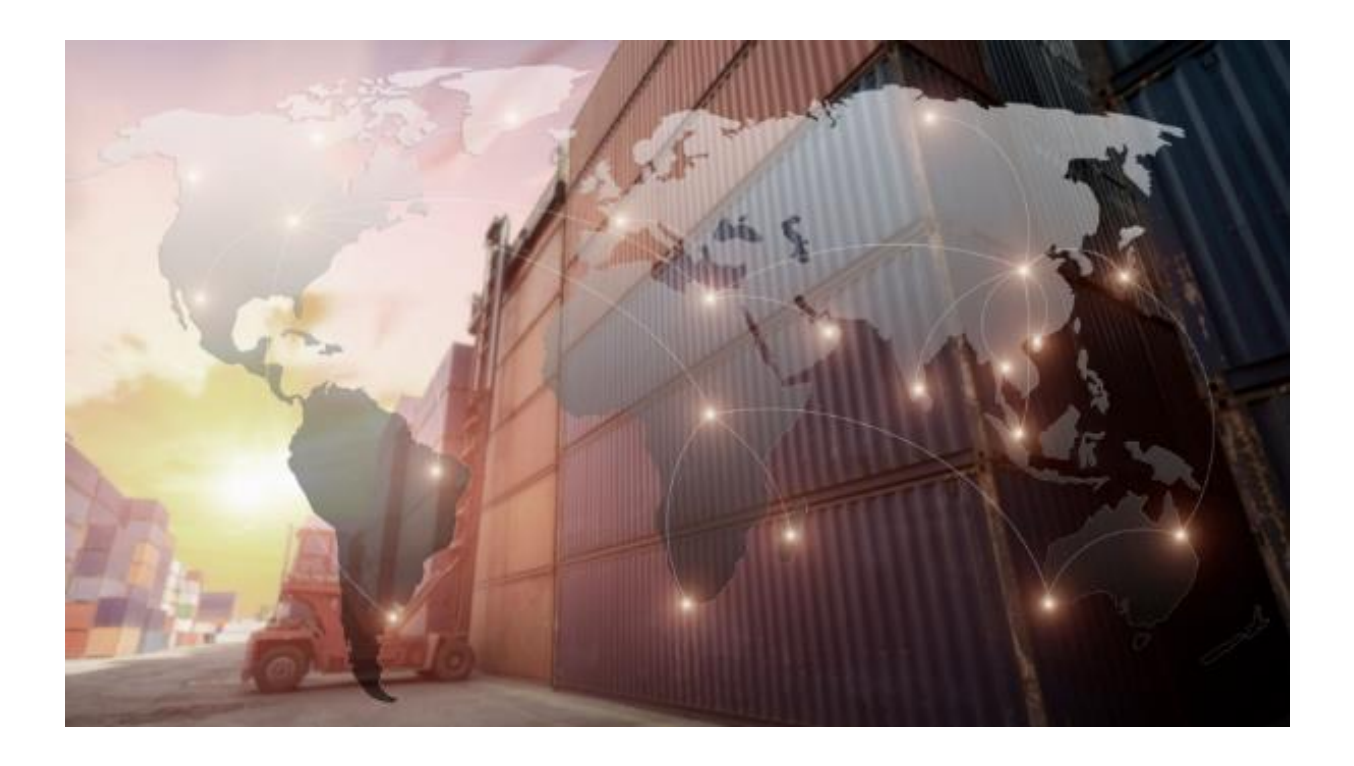

### **Key User Training Document**

**AP500 Cheque Maintenance** 

21 / 12/ 2021

Version: 1.0

Author: Supaporn Pomsakha

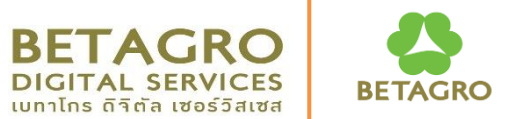

| Course ID            | AP500              |
|----------------------|--------------------|
| Course Description   | Cheque Maintenance |
| Course Duration      | 4 Hrs.             |
| Course Pre-requisite | SAP Overview       |

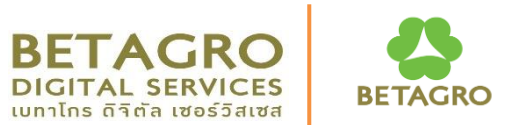

| <b>Course Objective</b><br>(วัตถุประสงค์) | 1.<br>2. | Understanding of the process of printing checks and manage<br>checks lot.<br>Giving basic knowledge of SAP Technical Term terminology used<br>in check printing and check management processes. |
|-------------------------------------------|----------|----------------------------------------------------------------------------------------------------|
|-------------------------------------------|----------|----------------------------------------------------------------------------------------------------|

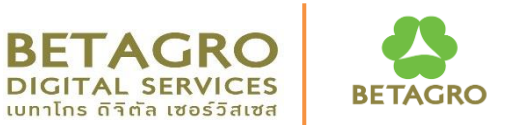

#### **Table of Content** (สารบัญ)

- 1. Create Check Lot
- 2. Assign Check to Payment Document
- 3. Void / Cancel Check
- 4. Display Check
- 5. Check Register Report.

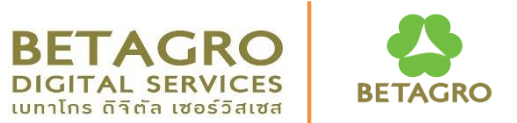

| 2. Assig<br>3. Void<br>4. Displ | ie Check Lot<br>jn Check to Payment Document<br>/ Cancel Check<br>lay Check |
|---------------------------------|-----------------------------------------------------------------------------|
| 4. Displ                        | ay Check                                                                    |

### **Course Outline**

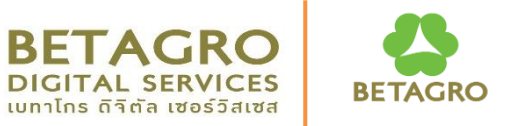

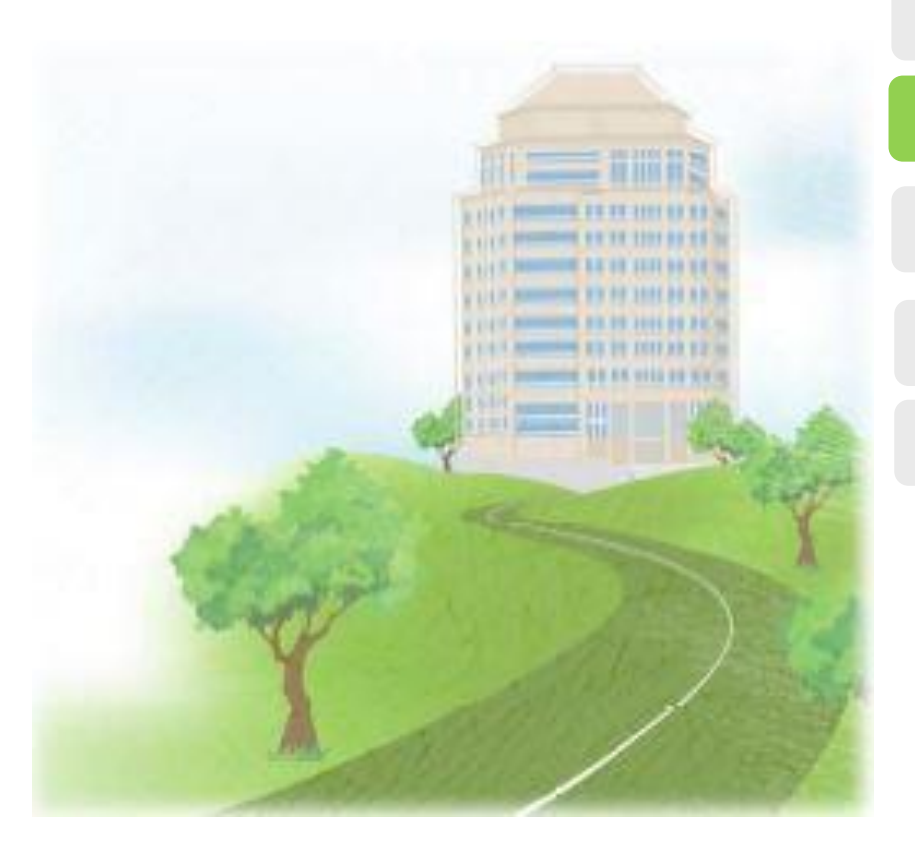

#### **Course Overview**

#### **Process Overview**

#### **Create Check Lot**

#### **Cheque Management**

#### Q&A

**Process Overview** IB-C-FIAP-020-070 : Cheque Printing and Check Management

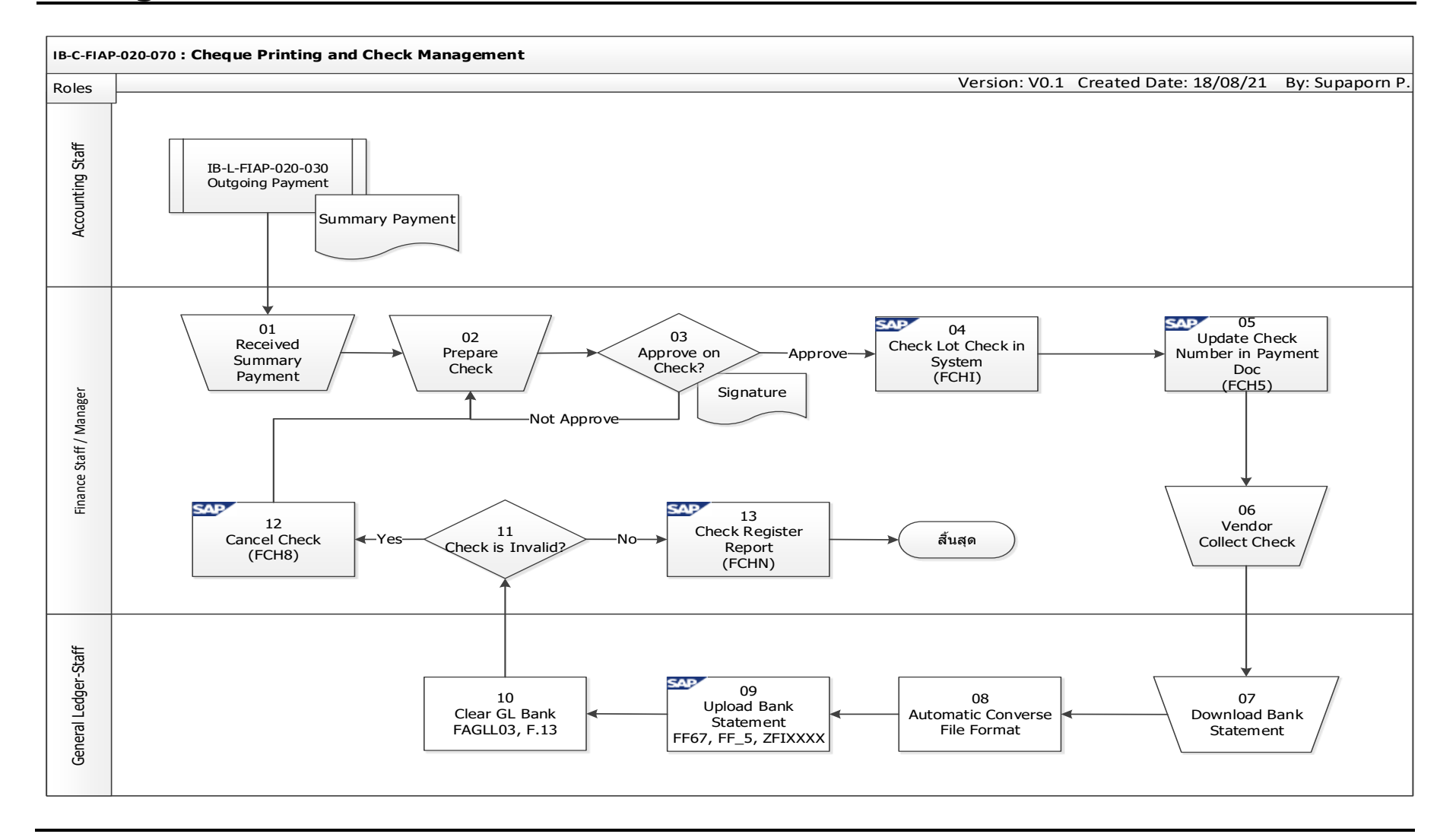

BETAGRO DIGITAL SERVICES UNTILITS GIGIA 1895 JAIVA

## **Course Outline**

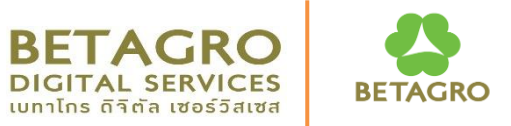

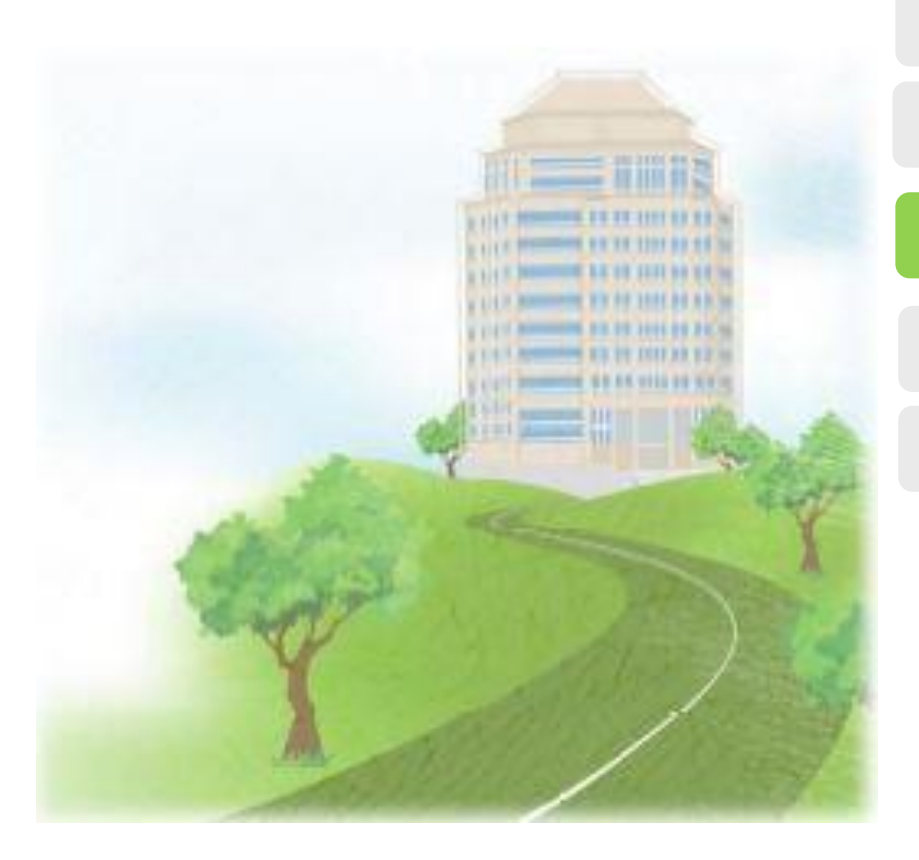

**Course Overview** 

**Process Overview** 

**Create Check Lot** 

**Cheque Management** 

Q&A

### **Cheque Management Transaction Code in Summary**

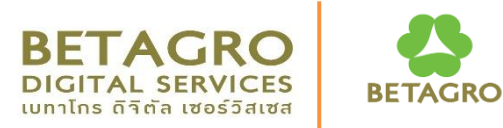

### • **Display**

- FCH1 For Check
- FCH2 For Payment Document
- FCHN Check Register

### • Change

- FCH6 Additional Info/Cash
- FCHT Assignment to Payment

#### • Create

• FCH5 – Manual Checks

### • Create Check Lot

- FCNI Create Check Lot
- Void
  - o FCH3- Unused Checks
  - FCH9 Issued Checks
  - FCH8 Cancel Payment
- Reset Cleared Items
  - o FCHR Reset Clear Items

### **Create Check Lot**

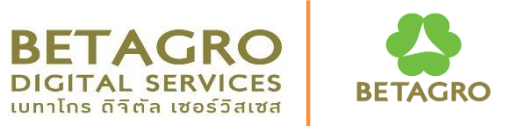

**Create Check Lot** 

T-Code: **FCHI** Check Lot

### **FCHI : Create Check Lot**

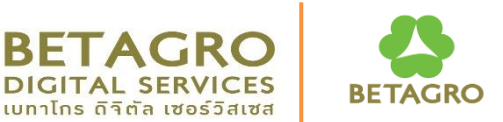

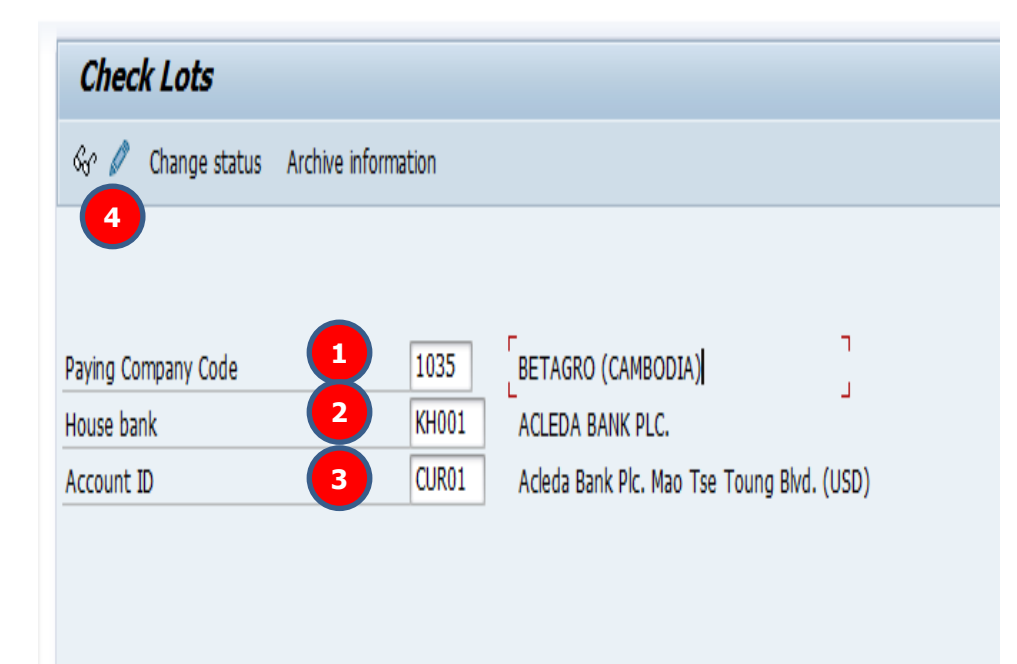

#### **Create Check Lot.**

- **1. Company Code** = 1035, 1037
- 2. House Bank : Input House Bank Number
- 3. Account ID : Input Bank Account ID
- 4. Click on change Icon to create check lot

### **FCHI : Create Check Lot**

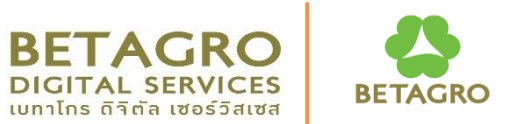

| Mai <mark>rs</mark> ch                                    | eck Lots                 |                                                                          |                       |               |                 |                                                                                                    | <u>C</u>                                                                         | reate                    | <u>e Check Lot.</u>                          |                                       |                      |
|-----------------------------------------------------------|--------------------------|--------------------------------------------------------------------------|-----------------------|---------------|-----------------|----------------------------------------------------------------------------------------------------|----------------------------------------------------------------------------------|--------------------------|----------------------------------------------|---------------------------------------|----------------------|
| ÿ 9 🗋 🕯 🕺                                                 | Split lot                |                                                                          |                       |               |                 |                                                                                                    | 5.<br>Ic                                                                         | . Clicl                  | k on create io                               | on to add                             | check                |
| aying Company Cod<br>ouse bank<br>ccount ID<br>Check Ints | e 1035<br>KH001<br>CUR01 | BETAGRO (CAMBODIA)<br>ACLEDA BANK PLC.<br>Acleda Bank Plc. Mao Tse Toung | ר<br>ש<br>Blvd. (USD) |               |                 |                                                                                                    | 6.<br>C<br>7.                                                                    | . Inpu<br>heck<br>. Inpu | It Check Lot<br>number fror<br>It additional | Number ar<br>n check bc<br>informatic | nd<br>ook.<br>on for |
| Check IDLS                                                | Charlens from            | Charle sumber to                                                         | No.+ lat              | Number Cintur | Neg enguestial  | Durat Matha Li                                                                                      | CI                                                                               | HECK                     | lot number.                                  |                                       |                      |
| ACIEDA D                                                  | Check no. from           | Lineck number to                                                         | Next lot              | Number Status | ivon-sequencial |                                                                                                    | 8.                                                                               | . Thei                   | n click enter '                              | to continu <sup>,</sup>               | e.                   |
| ACLEDA B                                                  | auk 10000001             | 10000050                                                                 |                       | 10000001      |                 |                                                                                                    |                                                                                  |                          |                                              |                                       |                      |
|                                                           |                          |                                                                          |                       |               |                 | Lot<br>Lot Nur<br>Check N<br>To<br>Control<br>Next lot<br>Pmnt M<br>Addition<br>Short Ir<br>Purchas | nber<br>Jumber<br>data<br>t number<br>eths List<br>al informat<br>nfo<br>se date | tion<br>7                | 2<br>10000051<br>10000100<br>Non-4           | sequential                            | 8                    |
|                                                           |                          |                                                                          |                       |               |                 |                                                                                                    | _                                                                                | _                        |                                              |                                       |                      |

### **FCHI : Create Check Lot**

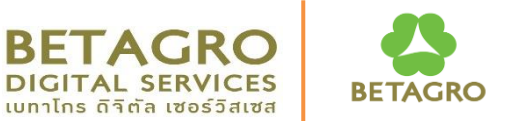

| 0         | ▼ «                     | M M 🖨 I 😡 S S I 🖥 M M | 122221               |             |               |                |                 |          |
|-----------|-------------------------|-----------------------|----------------------|-------------|---------------|----------------|-----------------|----------|
| Main      | tain Check Lots         | 9                     |                      |             |               |                |                 |          |
| 🦻 🕄       | 🗋 💼 🙌 Split lot         |                       |                      |             |               |                |                 |          |
| Paving Co | mpany Code              | 1035 BETAGRO          | (CAMBODIA)           | ٦           |               |                |                 |          |
| House ba  | nk                      | KH001 ACLEDA BA       | NK PLC.              | 1           |               |                |                 |          |
| Account 1 | D                       | CUR01 Acleda Ban      | k Plc. Mao Tse Toung | Blvd. (USD) |               |                |                 |          |
|           |                         |                       |                      |             |               |                |                 |          |
| Check I   | ots                     |                       |                      |             |               |                |                 |          |
| Lot Nu    | Short Info              | Check no. from        | Check number to      | Next lot    | Number Status | Non-sequential | Pmnt Meths List | Purcha 🛄 |
| 1         | ACLEDA Bank             | 10000001              | 10000050             |             | 10000001      |                |                 | *        |
| 2         | ACLEDA Bank Check Lot#2 | 100000051             | 100000100            |             |               |                |                 | •        |
|           |                         |                       |                      |             |               |                |                 |          |
|           |                         |                       |                      |             |               |                |                 |          |
|           |                         |                       |                      |             |               |                |                 |          |

#### **Create Check Lot.**

9. Click on save icon to save check lot. System will show below message.

#### Check numbers have been saved

| Maint                               | tain Check Lots         |                                                               |                                                         |                      |               |
|-------------------------------------|-------------------------|---------------------------------------------------------------|---------------------------------------------------------|----------------------|---------------|
| 🦻 🍕                                 | 🗋 💼 😥 Split lot         |                                                               |                                                         |                      |               |
| Paying Co<br>House bar<br>Account I | mpany Code<br>nk<br>D   | 1035     BETAGI       KH001     ACLEDA       CUR01     Acleda | RO (CAMBODIA)<br>A BANK PLC.<br>Bank Pic. Mao Tse Toung | ר<br>שום Blvd. (USD) |               |
| Check k                             | ots                     |                                                               |                                                         |                      |               |
| Lot Nu                              | Short Info              | Check no. from                                                | Check number to                                         | Next lot             | Number Status |
| 1                                   | ACLEDA Bank             | 10000001                                                      | 10000050                                                |                      | 10000001      |
| 2                                   | ACLEDA Bank Check Lot#2 | 10000051                                                      | 100000100                                               |                      |               |
|                                     |                         |                                                               |                                                         |                      |               |
|                                     |                         |                                                               |                                                         |                      |               |
|                                     |                         |                                                               |                                                         |                      |               |
|                                     |                         |                                                               |                                                         |                      |               |
|                                     |                         |                                                               |                                                         |                      |               |
|                                     |                         |                                                               |                                                         |                      |               |
|                                     |                         |                                                               |                                                         |                      |               |
|                                     |                         |                                                               |                                                         |                      |               |
|                                     |                         |                                                               |                                                         |                      |               |
|                                     |                         |                                                               |                                                         |                      |               |
|                                     |                         |                                                               |                                                         |                      |               |
|                                     |                         |                                                               |                                                         |                      |               |
|                                     |                         |                                                               |                                                         |                      |               |
|                                     |                         |                                                               |                                                         |                      |               |
| 4.5                                 |                         |                                                               |                                                         |                      |               |
|                                     |                         |                                                               |                                                         |                      |               |
|                                     |                         |                                                               |                                                         |                      |               |
| Check                               | numbers have been saved |                                                               |                                                         |                      | SAP           |
|                                     |                         |                                                               |                                                         |                      |               |

## **Course Outline**

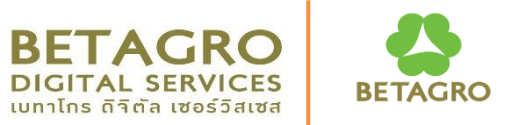

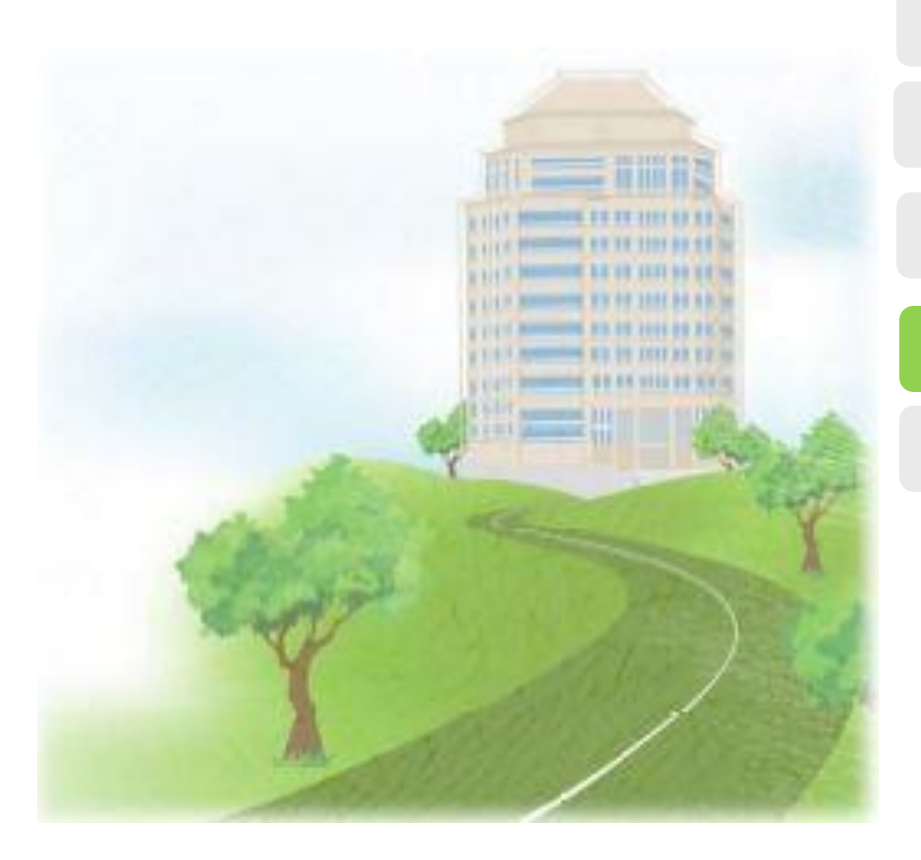

**Course Overview** 

**Process Overview** 

**Create Check Lot** 

**Cheque Management** 

Q&A

## **Cheque Management Transaction Code in Summary**

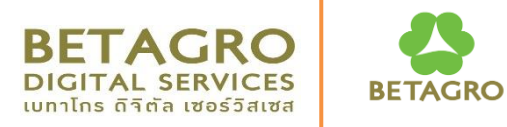

### • **Display**

- FCH1 For Check
- FCH2 For Payment Document
- FCHN Check Register

### • Change

- FCH6 Additional Info/Cash
- FCHT Assignment to Payment

#### • Create

• FCH5 – Manual Checks

#### • Create Check Lot

FCNI Create Check Lot

#### $\circ$ Void

- o FCH3- Unused Checks
- FCH9 Issued Checks
- FCH8 Cancel Payment

### • Reset Cleared Items

• FCHR – Reset Clear Items

## Cheque Management – Display Cheque FCH5 – Assign Check Number to Payment

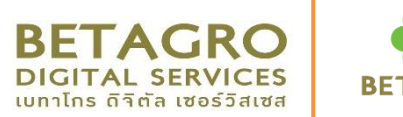

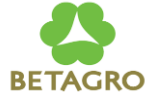

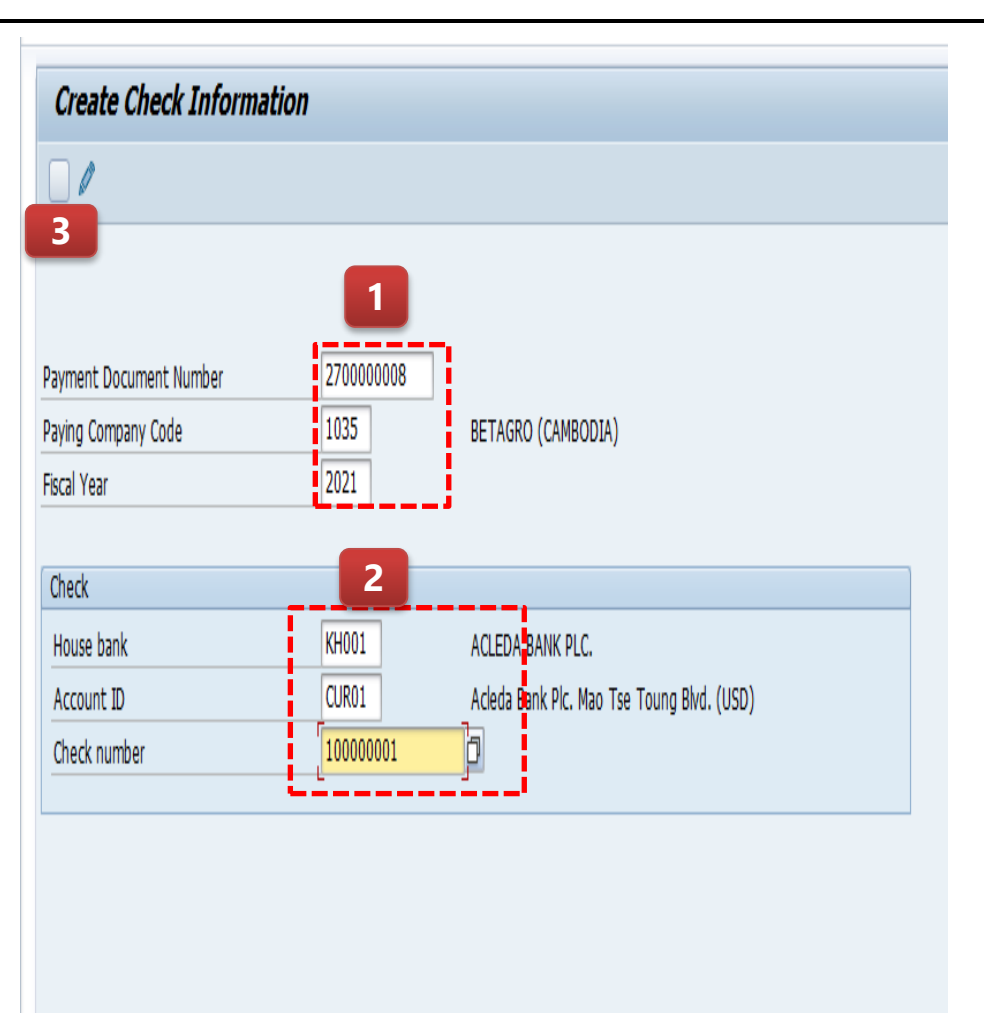

#### Assign Check to Payment Document.

- 1. Input Payment Document, Company Code and Year.
- 2. Input Check Information
  - House Bank :
  - Account ID
  - Check Number

3. Click on Create Icon to assign Check number.

### **Cheque Management – Display Cheque FCH5 – Assign Check Number to Payment**

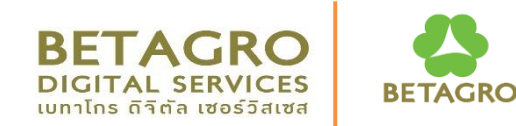

|                                                                     | ▼ « [            | 🗟 🔕 😡   🗁                               |                                          | 1 🕄   📮 🗖                | @ <b>!!</b>                                                                                                    | Check vendor information and                                         |
|---------------------------------------------------------------------|------------------|-----------------------------------------|------------------------------------------|--------------------------|----------------------------------------------------------------------------------------------------|----------------------------------------------------------------------|
| Creat 5                                                             | docs             | : document                              |                                          |                          |                                                                                                    | input data if required.                                              |
| Payment Documen<br>Paying Company Co<br>Fiscal Year<br>Payment Date | nt Number<br>ode | 270000008<br>1035<br>2021<br>20.12.2021 | House bank<br>Account ID<br>Check number |                          | KH001<br>CUR01<br>10000001                                                                                                    | 4. Click on save icon to save.<br>System will show below<br>message. |
| Issuing amount                                                      |                  |                                         |                                          |                          |                                                                                                    |                                                                      |
| Currency                                                            |                  | USD 110.00                              |                                          |                          |                                                                                                    | CHECK 1035 KHOOT COKOT 100000001 Created manually                    |
| Cash discount am                                                    | nount            |                                         |                                          |                          |                                                                                                    |                                                                      |
| Address                                                             |                  |                                         |                                          |                          |                                                                                                    |                                                                      |
| Title                                                               |                  |                                         |                                          |                          |                                                                                                    |                                                                      |
| Payee name                                                          | Angkor Data Cor  | nmunication                             |                                          |                          |                                                                                                    |                                                                      |
| Street                                                              |                  |                                         |                                          | PO Box<br>PO box post cd | ie in the second second s |                                                                      |
| City                                                                | Phanom Phen      |                                         | ]                                        | Post.code                |                                                                                                    |                                                                      |
| Country                                                             | КН               |                                         |                                          | Regional code            |                                                                                                    |                                                                      |

### **Cheque Management – Display Cheque FCH5 – Assign Check Number to Payment**

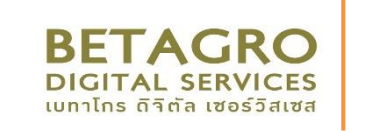

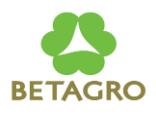

| 🔒 Paymen            | t document            | 5                           |              |                              |      | iii Accompanying docs 6                                                                                                    |     |
|---------------------|-----------------------|-----------------------------|--------------|------------------------------|------|----------------------------------------------------------------------------------------------------|-----|
| 🖲 Display           | Document: Dat         | ta Entry View               |              |                              |      | Check line items                                                                                                    |     |
| 😚 📬 🥞 🛎 👬 Dis       | olay Currency 🛛 🖳 Gen | neral Ledger View           |              |                              |      | 🛠 🖉 📰 🔋 🕸 🗑 🖓 🗳 🐺 🖩 🖽 🖽 🛱 🛛 🗮 🛱 🖉 🗿 🚺 🖬 🖸 selections 📄 Create Dispute Case                                                                                                    |     |
| Data Entry View     |                       |                             |              |                              |      |                                                                                                    | _   |
| Document Number     | 270000008             | Company Code                | 1035         | Fiscal Year                  | 2021 | Vendor 50000040<br>Company Code 1075                                                                                                    |     |
| Document Date       | 20.12.2021            | Posting Date                | 20.12.2021   | Period                       | 12   | company code 1000                                                                                                    |     |
| Reference           | PAYMENT CHECK         | Cross-Comp.No.              |              |                              |      | Name Anglor Data Communication                                                                                                    |     |
| Currency            | USD                   | Texts Exist                 |              | Ledger Group                 |      | ut i                                                                                                    |     |
| g i t t m r         | 7. I <b>2.</b> %. I   |                             |              |                              |      | una<br>El Volternat à Transf. Thur - Ol ternat - Unit Due Date - Incircannet à Tre Desmarthé - ternat à D'Annet à Adres - Date Date Date De Date De Adres - Des Date Date Date De Adres - Des Date De Adres - Des Date De Adres - De Date De Adres - De Date De Adres -                                                                                                    | 10. |
| Co* Itm PK S(Accour | t Description         | Cost Center Profit Center P | Amount Curr. | <sup>≥</sup> LC Amount LCurr |      | Ep. Shicobini, Indisactifyee, ose of kcobini, Het Overbale, Asaginient, Hy, Documento, Kimani, Hu, Ching U., Dean g. Doc bale value value v<br>Value value value value value value value value value value value value value value value value value value value value value value value value value value value value value value value value value value value value value value value v | USD |
| 1035 1 50 123518    | 1012 BGC C/A USD A    | . 350000001                 | 110.00- USD  | 110.00- USD                  |      | AECFN2 2102010020 20.12.2021 PAYMENT CH. KZ 270000008 110.00 20.12.2021 20.12.2021 U.SD                                                                                                    | USD |
| 2 25 50000          | 040 Angkor Data Co    |                             | 110.00 USD   | 110.00 USD                   |      | A 100 USD                                                                                                    | USD |
|                     |                       |                             | 0.00 USD     | • 0.00 USD                   |      | 50001BU00USDUSDUS                                                                                                    | USD |
|                     |                       |                             |              |                              |      |                                                                                                    | USD |

Check 1035 KH001 CUR01 100000001 created manually

# **Cheque Management – Display Cheque FCH1 – Display Cheque Information**

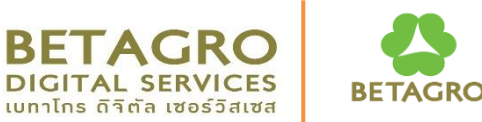

|                          |                |                          |    |                              | _                |                              |                |
|--------------------------|----------------|--------------------------|----|------------------------------|------------------|------------------------------|----------------|
| Display Check Informatio | n              |                          | Di | splay Check (Ir              | າput Ch          | eck Numbe                    | r)             |
| 0                        |                |                          | 1. | Paying Compa                 | any Cod          | e: Company                   | Code           |
|                          |                |                          | 2. | Enter Below In               | formati          | on                           |                |
|                          | ·              |                          |    | House                        | Bank             |                              |                |
| Paying Company Code      | 1035           | BETAGRO (CAMBODIA)       |    | • Accoun                     | it ID            |                              |                |
| Chack data               |                |                          |    | Check N                      | Number           |                              |                |
|                          |                |                          |    | Display Check Information    |                  |                              |                |
| House bank               | KH001<br>CUR01 | Bank Key<br>Bank Account |    | Check recipient Check issuer | 🛛 🛄 Accompanyi   | ng docs 🛛 🔂 Payment document | t              |
| Check number             | 10000001       |                          | Pa | aying Company Code           | 1035             | Payment Doc.No.              | 270000008      |
|                          |                |                          |    | Bank details                 |                  |                              |                |
|                          | •••            |                          |    | House bank                   | KH001            | Bank Key                     | 857            |
| 3. Then "Enter" syste    | em will show   | <i>w</i> check           |    | Account ID                   | CUR01            | Bank Account                 | 31001047877777 |
| information              |                |                          | 1  | Bank Name                    | ACLEDA BANK PLC. |                              |                |
| anormation               |                |                          | -  | City                         | SANGKAT TUMNOP   | TUEK,KHAN CHAMCARMON         |                |
|                          |                |                          |    | Check information            |                  |                              |                |
|                          |                |                          |    | Check number                 | 10000001         | Currency                     | USD            |
|                          |                |                          |    | Payment Date                 | 20.12.2021       | Amount Paid                  | 110.00         |
|                          |                |                          |    | Check encashment             |                  | Cash discount amount         | 0.00           |

Check recipient

Payee's country

Name City Angkor Data Communication

Phanom Phen

KH

# **Cheque Management – Display Cheque FCH2 – Display For Payment Document**

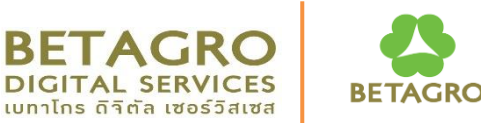

| Payment Document Cl                            | hecks              |                    | <b>Display Chee</b><br>1. Input Paym                                  | <b>ck (Input</b><br>nent Docu                     | Payment Do<br>ment Inform                                 | <b>ocument)</b><br>ation |
|------------------------------------------------|--------------------|--------------------|-----------------------------------------------------------------------|---------------------------------------------------|-----------------------------------------------------------|--------------------------|
| Payment Document Number<br>Paying Company Code | 2700000008<br>1035 | BETAGRO (CAMBODIA) | • Pa<br>• Pa<br>• Fi                                                  | ayment Doc<br>aying Comp<br>scal Year             | cument<br>bany Code: Co                                   | mpany Code               |
| Fiscal Year                                    | 2021               |                    | Display Check Inform                                                  | k issuer   III Accompa                            | nying docs 🕞 Payment docum                                | ent 2700000008           |
| 2. Then "Enter"                                |                    |                    | Bank details<br>House bank<br>Account ID<br>Bank Name<br>City         | KH001<br>CUR01<br>ACLEDA BANK PL<br>SANGKAT TUMNO | Bank Key<br>Bank Account<br>C.<br>DP TUEK,KHAN CHAMCARMON | 857<br>31001047877777    |
|                                                |                    |                    | Check information<br>Check number<br>Payment Date<br>Check encashment | 100000001<br>20.12.2021                           | Currency<br>Amount Paid<br>Cash discount amount           | USD<br>110.00<br>0.00    |
|                                                |                    |                    | Check recipient Name City Payee's country                             | Angkor Data Com<br>Phanom Phen<br>KH              | munication                                                |                          |

# Cheque Management – Change Cheque BETAGRO FCH6 - Update Vendor Pick Up Cheque Date

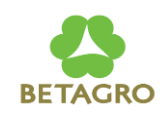

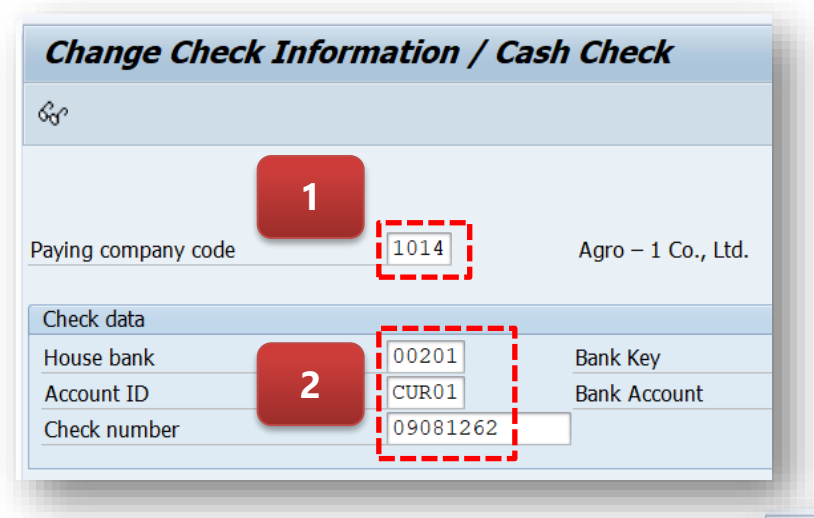

#### 3. Click "Enter" to see details

- 4 . Input Check Encashment Date
- 5. Then "SAVE" to update.

More Information can check via FCHN : Report Check Register

#### Update Pick Up Date.

- 1. Paying Company Code:
- 2. Check Information
  - House Bank
  - Account ID
  - Check Number

#### Change Check Information / Cash Check

| Check issuer                       | ) docs 🛛 🔂 Payme | nt document              |                |
|------------------------------------|------------------|--------------------------|----------------|
| Paying company code<br>Fiscal Year | 1014<br>2020     | House bank<br>Account ID | 00201<br>CUR01 |
| Payment Document Number            | 260000004        | Check number             | 09081262       |
| Payment Date                       | 14.07.2020       |                          |                |
| Check encashment                   | 15.07.2020       | 4                        |                |
| Issuing amount                     |                  | _                        |                |
| Currency                           | THB              |                          |                |
| Amount Paid                        | 6,398,000.00     |                          |                |
| Cash discount amount               |                  |                          |                |
|                                    |                  |                          |                |

## Cheque Management – Display Cheque FCHN – Display Cheque Register

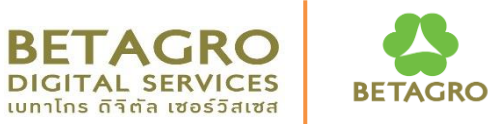

| <u>i</u>                              | 1                                     |    |  |
|---------------------------------------|---------------------------------------|----|--|
|                                       | · · · · · · · · · · · · · · · · · · · |    |  |
| g Company Code                        | 1035                                  | to |  |
| e bank                                | KH001                                 | to |  |
| unt ID                                | CUR01                                 | to |  |
| rroll Checks                          |                                       |    |  |
|                                       |                                       |    |  |
| General Selections Further Selections | 5                                     |    |  |
|                                       |                                       |    |  |
| neral Selections                      |                                       |    |  |
| Bank Key                              |                                       | to |  |
| Bank Account                          | 2                                     | to |  |
| Check number                          |                                       | to |  |
| Currency                              |                                       | to |  |
| Amount                                |                                       | to |  |
| teat Castral                          |                                       |    |  |
|                                       |                                       |    |  |
| List of Outstanding Checks            |                                       |    |  |
| Additional Heading                    |                                       |    |  |
| ms naid                               |                                       |    |  |
| NV out line items                     |                                       |    |  |
|                                       |                                       |    |  |
| With Line Items                       |                                       |    |  |
| With Line Items                       |                                       |    |  |

- 1. Input Check Information.
- Paying Company Code : Company Code
- House Bank
- Account ID.
- 2. General Selections :
  - Bank Key
  - Bank Account
  - Check number
  - Currency
  - Amount

3. Click on Execute to see report.

# Cheque Management – Display Cheque FCHN – Display Cheque Register

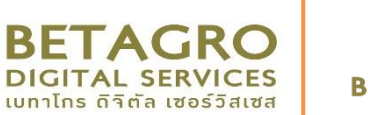

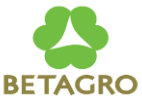

#### 3. Check Register Report

| 22:19:08<br>AECFI02      |
|--------------------------|
| 22:19:08<br>AECFI02      |
| 22:19:08<br>AECFI02      |
| ı<br>JEK,KHAN            |
| Enca./Void               |
|                          |
| L                        |
| 22:19:08<br>AECFI02<br>2 |
| Enca./Void               |
|                          |
|                          |

#### 4. Encashment Date update from FCH6

# **Cheque Management – Change Cheque FCHT – Change Assignment of Cheque**

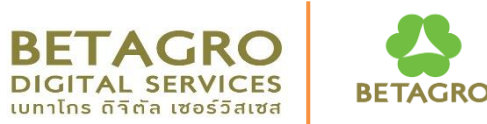

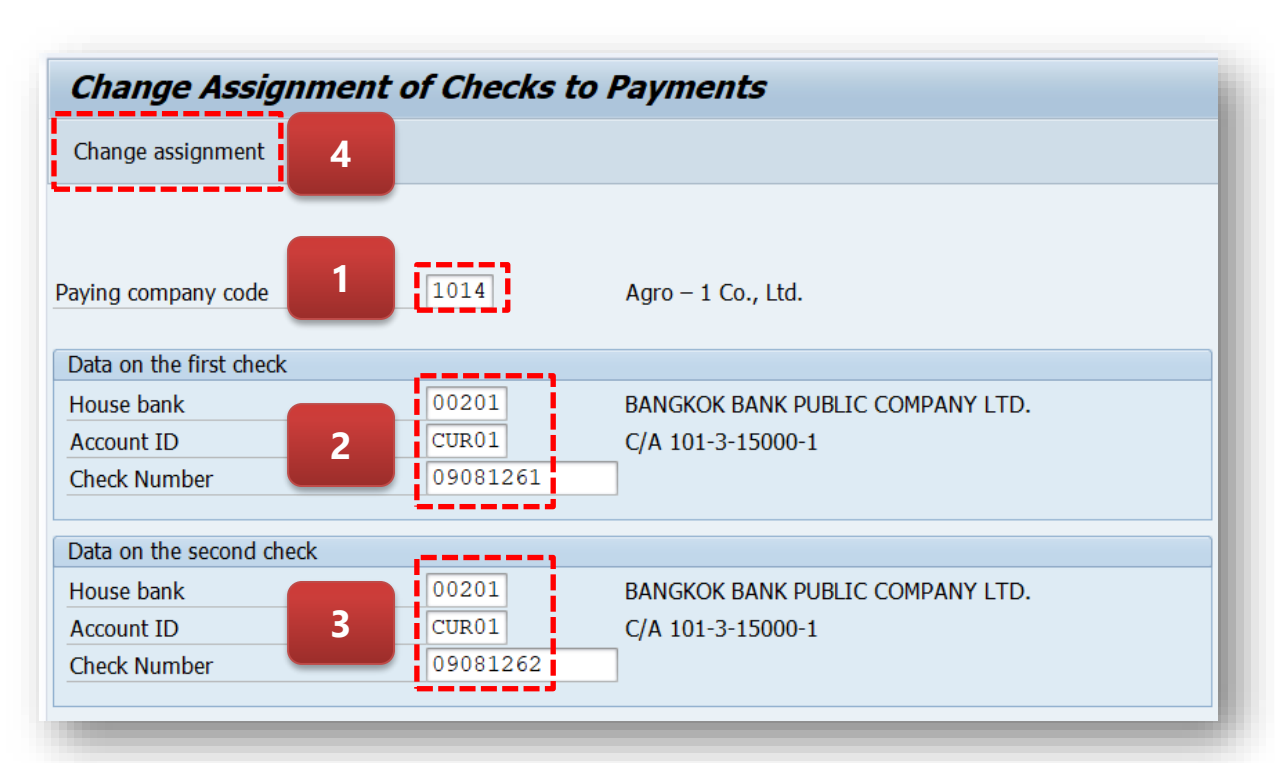

- 4. Click on "Change assignment"
- 5. System will show below

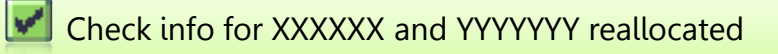

#### Change Check Assignment in Payment document.

- 1. Paying company code
- 2. Data on check no.1
  - House bank :
  - Account ID :
  - Check number :
- 3. Data on check no. 2
  - House bank :
  - Account ID :
  - Check number :

## Cheque Management – Void Cheque FCH3 – Void Unused checks

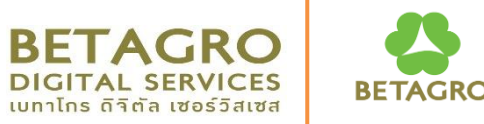

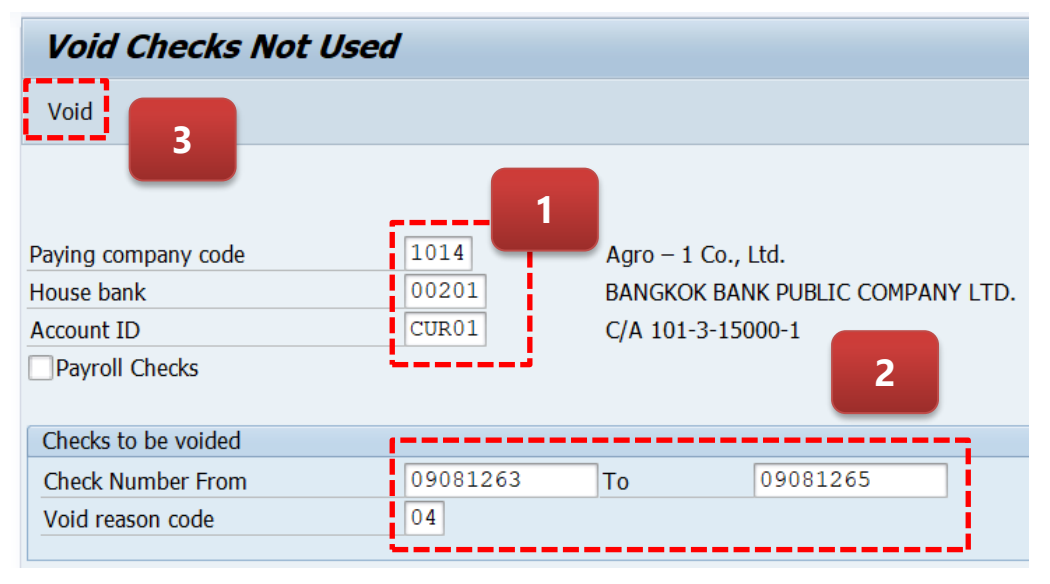

#### ตัวเลือก Void Reason Code

| Reason | Reason why a check is voided | Manual              |
|--------|------------------------------|---------------------|
| 01     | Test Printout                |                     |
| 02     | Page Overflow                |                     |
| 03     | Form Closing                 |                     |
| 04     | Ripped during printing       | <                   |
| 05     | Printed incorrectly          | <                   |
| 06     | Destroyed/unusable           | <                   |
| 07     | Stolen                       | <                   |
| 08     | Incorrect lot inserted       | <                   |
| 09     | Reversed check payment       | <                   |
| 10     | Check voided after printing  | <                   |
| 11     |                              | <ul><li>✓</li></ul> |

#### กรณีต้องการ Void หมายเลข Cheque ที่ ยังไม่ได้ใช้งาน เนื่องจากไม่มีหมายเลข Cheque ในเล่ม หรือ Cheque หาย

1. Input House Bank Data

- Paying company code:
- House Bank:
- Account ID:

#### 2. Input Check Information Void

- Check number from/To that need to Void
- Void reason code

3. Click on "Void"

4. System will show below message.

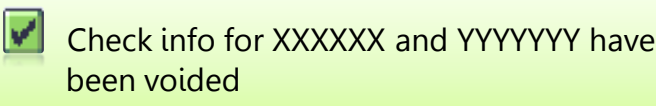

## **Cheque Management – Void Cheque FCH9 – Void Issued Checks**

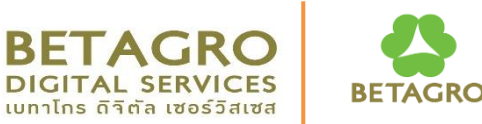

| Void Issued Checks |                                                      |                                                                                                    |  |  |
|--------------------|------------------------------------------------------|----------------------------------------------------------------------------------------------------|--|--|
|                    |                                                      |                                                                                                    |  |  |
| 1                  |                                                      |                                                                                                    |  |  |
| 1014               | Agro – 1 Co., Ltd.                                   |                                                                                                    |  |  |
|                    |                                                      |                                                                                                    |  |  |
| 00201              | Bank Key                                             |                                                                                                    |  |  |
| CUR01              | Bank Account                                         |                                                                                                    |  |  |
|                    |                                                      |                                                                                                    |  |  |
| 09081262           |                                                      |                                                                                                    |  |  |
| 05                 |                                                      |                                                                                                    |  |  |
|                    | cks<br>1<br>1014<br>00201<br>CUR01<br>09081262<br>05 | 1         1014         Acro - 1 Co., Ltd.         00201         Bank Key         CUR01         Bank Account         09081262         05 |  |  |

#### Void Issued Cheque

- 1. Input house bank details
  - Paying company:
  - House Bank:
  - Account ID:
  - Check number:
  - Void reason code :

2. Click on 😽 to check details Cheque betore void.

- 3. Click Void to void check.
- 4. System will show check status.

5. System will show status check voided. But payment not yet reverse.

Check XXXXXX voided, payment document not reversed

6. If the check already update Vendor Encashment Date then system will not allow to void.

Cashed checks cannot be processed

## Cheque Management – Void Cheque FCH8 – Cancel Cheque Payment

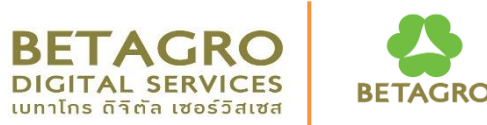

| Cancel Check Payment         |                |                       |  |  |  |
|------------------------------|----------------|-----------------------|--|--|--|
| ିଙ୍କ Cancel Payment 4        |                |                       |  |  |  |
| 3                            |                |                       |  |  |  |
| Paying company code          | 1014           | Agro – 1 Co., Ltd.    |  |  |  |
| Bank data                    |                |                       |  |  |  |
| House bank<br>Account ID     | 00201<br>CUR01 | Bank Key Bank Account |  |  |  |
| Check payment to be reversed |                |                       |  |  |  |
| Check number                 | 09081261       |                       |  |  |  |
| Void reason code             | 09             |                       |  |  |  |
|                              |                | • •                   |  |  |  |
| Reversal data                |                |                       |  |  |  |
| Reversal Reason              | 01             |                       |  |  |  |
| Posting Date 2               |                |                       |  |  |  |
| Posting period               |                |                       |  |  |  |
| -                            |                |                       |  |  |  |

5. System will show below message.

Payment for check XXXXXX was cancelled, reverse document 29XXXXXXX

#### Case Void Cheque and reverse Payment Document

- 1. Input Check Information
  - Paying company code:
  - House Bank:
  - Account ID:
  - Check number:
  - Void reason code:

#### 2. Input Reversal data

- Reversal reason:
- Posting Date:
- Posting period:
- 3. Click on 🔗 to display before cancel

4. Click Cancel Payment

to cancel.

# Cheque Management – Delete Cheque FCHE – Delete Cheque Info. Voided Cheque

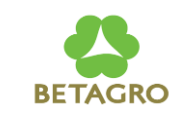

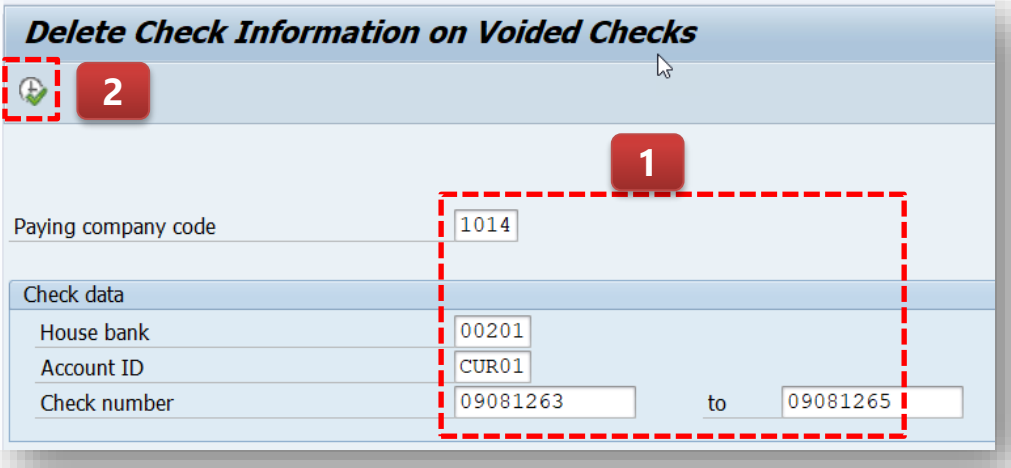

- 3. System will show message to confirm.
- 4. Click on "Yes" if need to confirm.

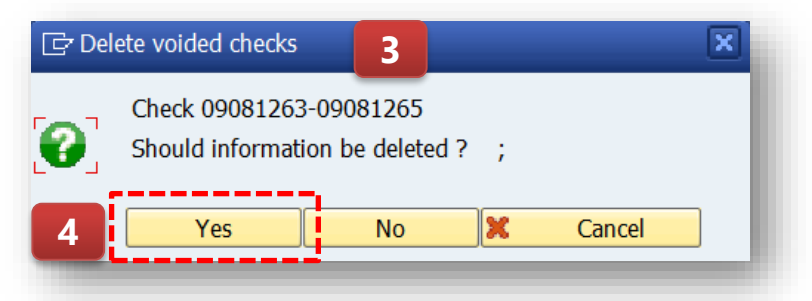

5. ระบบแสดงข้อความว่า ข้อมูลของเช็คถูกลบแล้ว

Check information XXXXX-YYYYYY successfully deleted

กรณีได้ Void Unused Cheque แล้ว (FCH3) แต่ภายหลังพบ Cheque ดังกล่าว แล้ว และต้องการลบ Void Unused Cheque เพื่อนำเลข Cheque ในระบบ ออกใช้งานอีกครั้ง

- 1. Input Check Information
  - Paying company code:
  - House bank:
  - Account ID:
  - Check number:

2. Check on "Execute" to delete

## **Course Outline**

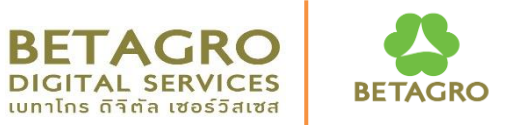

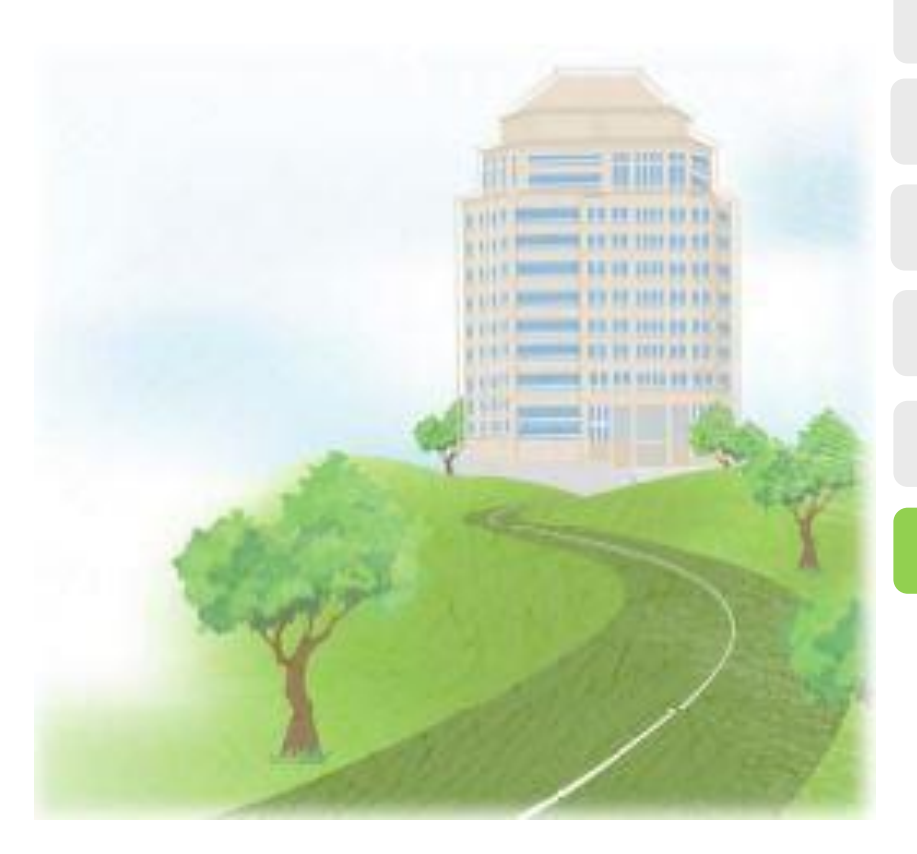

**Course Overview** 

**Process Overview** 

**Prerequisite for Automatic Payment** 

**Print Cheque** 

**Cheque Management** 

Q&A

Q&A

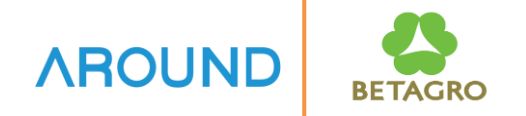

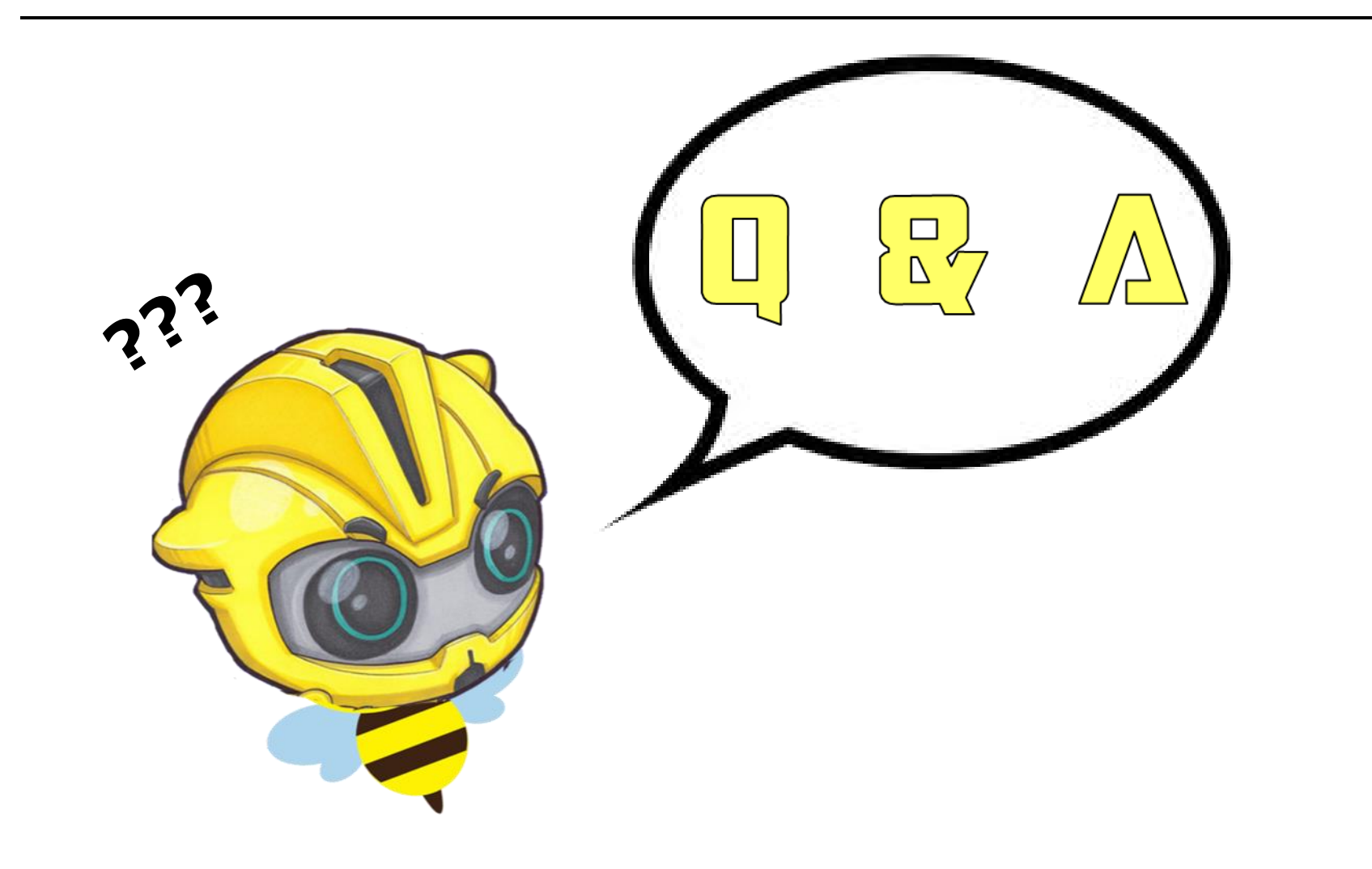

### **Exercise and Test**

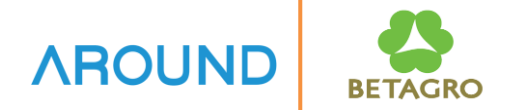

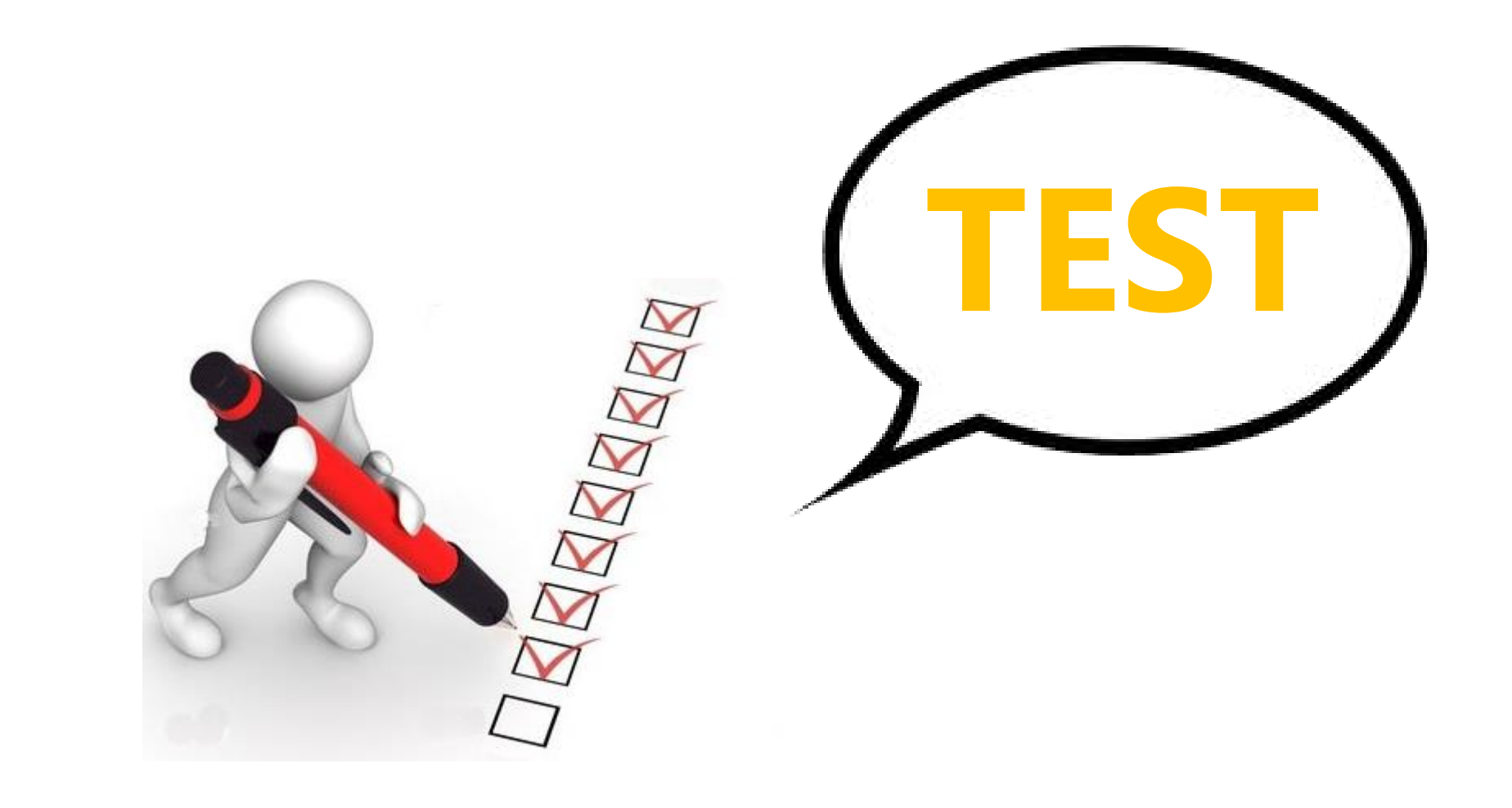